# SP5000 系列 开放型主机模块参考手册

02/2014

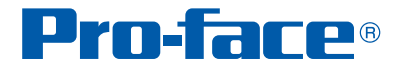

本文档中所提供的信息包含其所述产品性能的一般说明和 / 或技术特性。本文档并非旨在取代也非 用于确定这些产品在特定用户应用场合中的适用性和可靠性。任何所述用户或集成商应负责就相 应的应用场合或使用情况对本产品进行适当且完整的风险分析、评估和试验。Pro-face 及其任何 附属企业或子公司均不对本文所述信息的误用承担任何责任。如果您有关于改进或更正此出版物 的任何建议,或者从中发现错误,请通知我们。

未经 Pro-face 明确书面许可,不得以任何形式,通过任何电子或机械手段(包括影印)复制本文 档的任何部分。

在安装和使用本产品时,必须遵守国家、地区和当地的所有相关安全法规。出于安全方面的考虑 和确保符合归档的系统数据,只允许制造商对各组件进行维修。

当设备用于具有技术安全要求的应用时,必须遵守有关的使用说明。

如果在我们的硬件产品上不使用 Pro-face 软件或认可的软件,则可能导致人身伤害、损害或不正 确的运行结果。

不遵守上述信息可能导致人身伤害或设备损坏。

2013 年 4 月 Digital Electronics Corporation 和普洛菲斯国际贸易 (上海)有限公司版权所有,保留所有权利。

目录

 $\mathbf{i}$ 

|     | 安全信息                                   |
|-----|----------------------------------------|
|     | 关于手册。                                  |
| 第1章 | 概述                                     |
|     | 主要功能................................   |
|     | 操作系统和主要应用程序........................... |
|     | 开发流程..............................     |
| 第2章 | 启动器.........................           |
|     | 关于启动器................................. |
|     | 标准窗口.............................      |
|     | 自定义窗口...........................       |
|     | 启动窗口............................       |
|     | 设置窗口............................       |
| 第3章 | 环境设置......................             |
|     | 校准设置...............................    |
|     | 背光灯亮度设置............................    |
|     | 前置 USB 设置 ..........................   |
|     | 双显示设置............................      |
|     | UART 设置 ( 通讯设置 )                       |
|     | 任务切换设置............................     |
|     | 其他环境设置...........................      |
|     | 其他限制.............................      |
| 第4章 | 系统操作.......................            |
|     | 电源..............................       |
|     | 弹出..............................       |
|     | 写保护.............................       |
|     | HORM                                   |
|     | 界面............................         |
|     |                                        |

# 安全信息

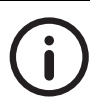

# 重要信息

### 注意

在尝试安装、操作或维护设备之前,请仔细阅读本说明,并通过查看来熟悉设备。下述特殊信息 可能会在文中或在设备上出现,提示用户潜在的危害,或提醒注意有关说明或简化某一步骤的信 息。

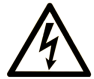

在危险或警告标签上添加的这一符号表示:如不按说明操作,则 存在导致人身伤害的电气危害。

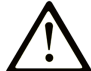

这是安全警示符号。用于警示潜在的人身伤害。请严格遵守此符 号下的所有安全指示,以避免可能的人身伤亡事故。

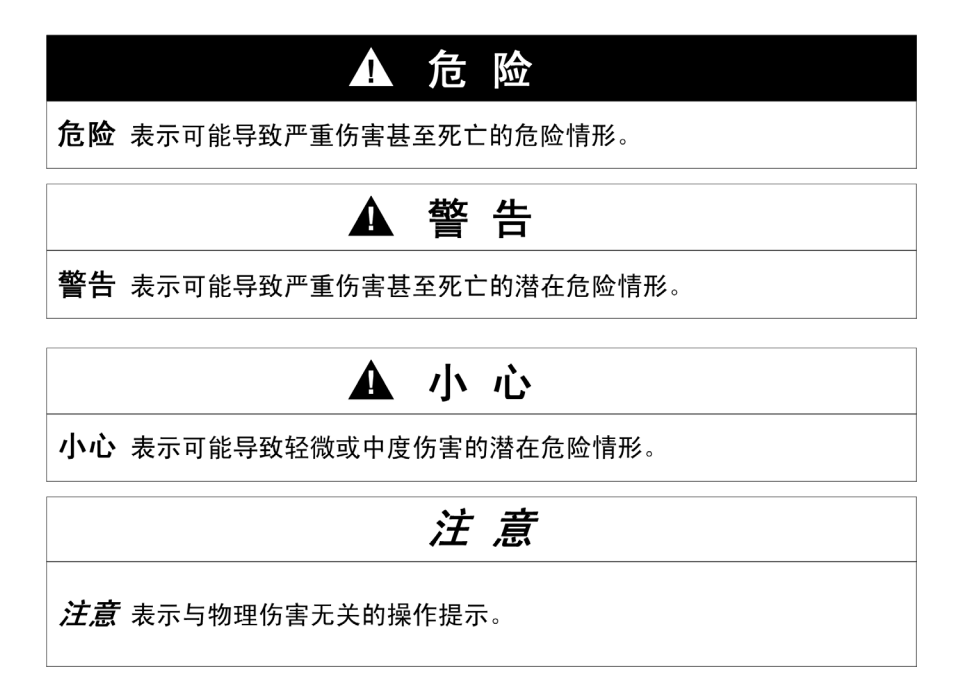

# 请注意

电气设备的安装、操作、维修和维护仅限于专业人员执行。Pro-face 对于不遵循本说明而引发的 任何后果概不负责。

专业人员是指对电气设备的结构、操作、安装具备专门的技能和知识及在认识及避免相关危害方 面接受过培训的人员。

# 关于手册

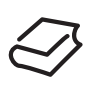

# 概览

### 文档范围

本手册介绍如何使用 SP5000 系列主机模块 (以下简称 "本产品")。

#### 有效性说明

本文档适用于本产品。

本手册中所述设备的技术特性也可在线查看。 http://www.proface.com.cn/otasuke。

本手册中所述特性应与网站上提供的特性相同。本手册中的内容会不断更新及完善。如果发现本 手册中的内容和网站信息之间有差别,请以网站信息为准。

### 注册商标

Microsoft、 Windows、 Internet Explorer、 Office、 Excel 和 Aero 为微软公司在美国和 / 或其他国 家的注册商标。

Intel 是因特尔公司的注册商标。

SkyPDF 是 Skycom 公司的注册商标。

本手册中使用的产品名称可能是其各自拥有者的注册商标。

#### 相关文档

软件手册等与本产品相关的手册,可从我们的技术支持网站"Otasuke Pro"下载。 <u>http://www.proface.com.cn/otasuke</u>。

# 第1章

# 概述

# 简介

本章介绍软件和该产品的系统开发流程。

# 本章内容

本章包含以下小节:

|             | 页码 |
|-------------|----|
| 主要功能        | 10 |
| 操作系统和主要应用程序 | 11 |
| 开发流程        | 12 |

### 主要功能

本产品的功能描述如下。

#### 支持多语言

本产品的操作系统支持英语 (出厂设置)、日语、西班牙语、法语、德语和意大利语。可根据需要 更改操作系统的语言。(参见 第 33 页)

其他语言可以另行安装。有关其他支持的语言,请访问 Pro-face 技术支持网站 "Otasuke Pro" http://www.proface.com.cn/otasuke。

#### 写保护

此功能用于防止对 CFast 系统卡的写入操作,这样就可以在不关闭操作系统的情况下断开主机电 源 (*ðŒ*°° µ⁄40"Š)。

#### HORM(一次休眠,快速重启)

此功能可将系统迅速恢复到上次关机前的状态,从而缩短了启动时间。(参见 第 41 页)

#### 启动器

该工具显示文件和程序的触摸操作图标,这些文件和程序可预先定义(参见 第 16 页)。

#### 密码设置

通过密码来限制对一些操作的访问,从而提高安全性。可以对启动器中的单个页面设置密码保护( 参见 第 22 页)。

#### 切换界面

从 Explorer 界面切换到自定义界面,提高安全性,防止更改设置和复制程序等操作(参见 第 42 页)。

# 操作系统和主要应用程序

以下描述产品的系统参数。

# 硬件规格

|                                        | 规格                                                              |  |
|----------------------------------------|-----------------------------------------------------------------|--|
| 操作系统                                   | Windows <sup>®</sup> Embedded Standard 7, Service Pack $1^{*1}$ |  |
| CPU Intel Atom E6x0 1.3GHz( 单核 / 双线程 ) |                                                                 |  |
| 二级高速缓存                                 | 512KB                                                           |  |
| 主内存                                    | DDR2 SDRAM 2GB                                                  |  |
| 显存                                     | 64MB 以下 (UMA 主内存 )                                              |  |

\*1 出厂设置禁用了 Windows<sup>®</sup> 更新。如需更新,请启用 Windows<sup>®</sup> 更新。

# 已安装的应用程序

产品中已安装以下应用程序。

- HMI Runtime<sup>\*1</sup>
- Windows Internet Explorer 9
- Windows Media Player 12
- Microsoft .NET Framework 4
- Microsoft Office Excel Viewer 2003
- Microsoft Office Word Viewer 2003
- SkyPDF Viewer

\*1 HMI Runtime 是 Pro-face 的一款应用程序,用于运行 GP-Pro EX 画面数据。

### 特殊工具

下表列出了本产品上的 Pro-face 实用工具。

| 工具               | 描述                        | 参考                                |
|------------------|---------------------------|-----------------------------------|
| 启动器              | 提供访问必要程序的入口。可定义包含哪些程序。    | 第 2 章<br>启动器 <i>(参见  第 15 页</i> ) |
| 校准设置             | 校准触摸坐标。                   | 第3章                               |
| 背光灯亮度设置          | 调整显示模块的亮度。                | 环境设置( <i>参见 第</i> 25              |
| 前置 USB 设置        | 启用 / 禁用前置 USB 接口。         | <i></i>                           |
| 双显示设置            | 设置双显示。                    |                                   |
| UART 设置 ( 通讯设置 ) | 定义串口通讯设置。                 |                                   |
| 任务切换设置           | 列出当前任务。                   |                                   |
| 电源               | 运行以下操作:关机、重启和休眠。          | 第4章                               |
| 弹出               | 允许移除设备。                   | 系统操作( <i>参见 第</i> 37              |
| 写保护              | 启用 / 禁用写保护。               | <i>V</i> ()                       |
| HORM             | 启用 / 禁用 HORM( 一次休眠,快速重启 ) |                                   |
| 界面               | 显示 / 隐藏 Windows 桌面。       |                                   |

# 开发流程

本节介绍系统开发流程。

注意: 出厂设置的操作系统语言是英语。可根据需要更改操作系统的语言 (参见 第 33 页)。

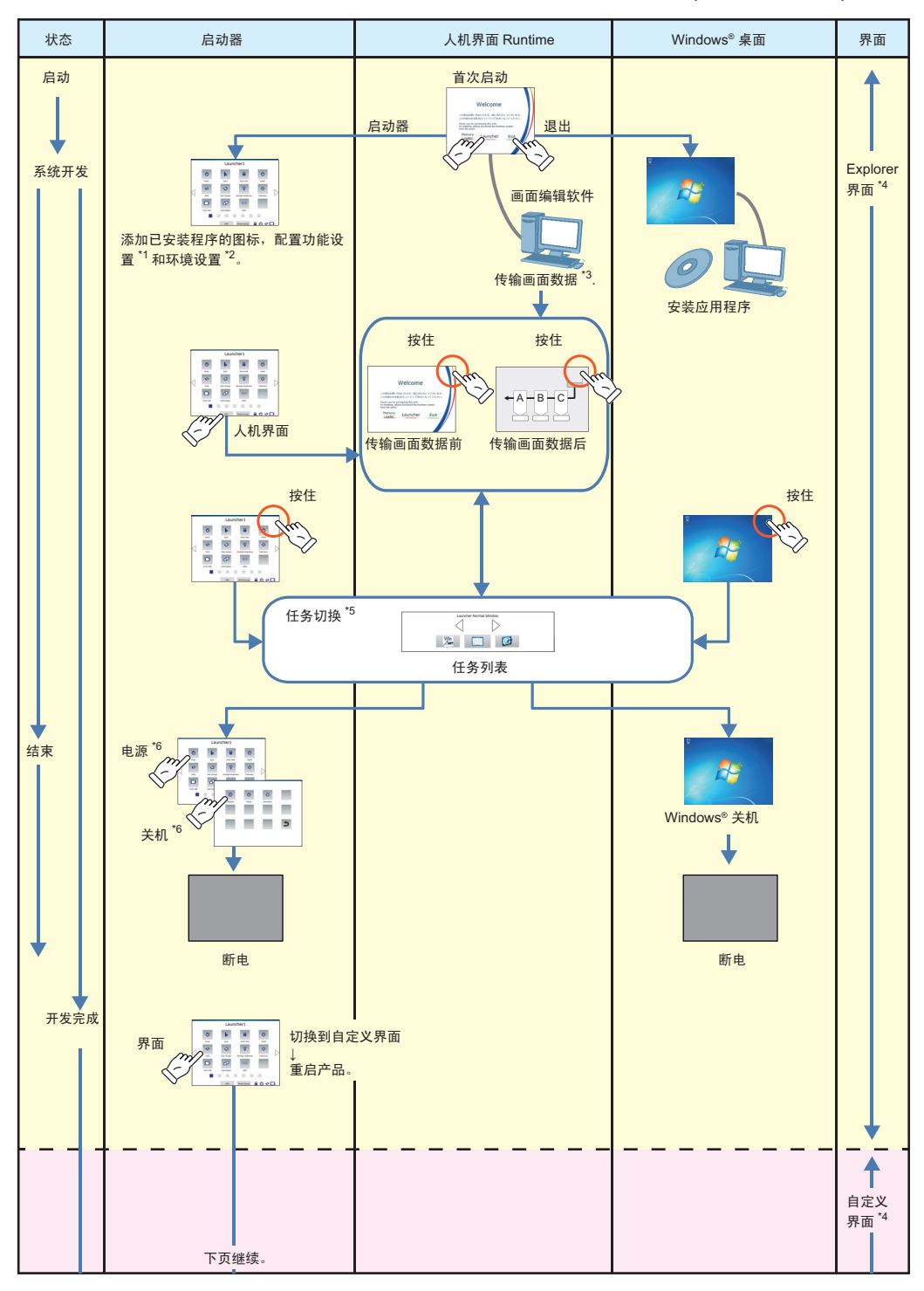

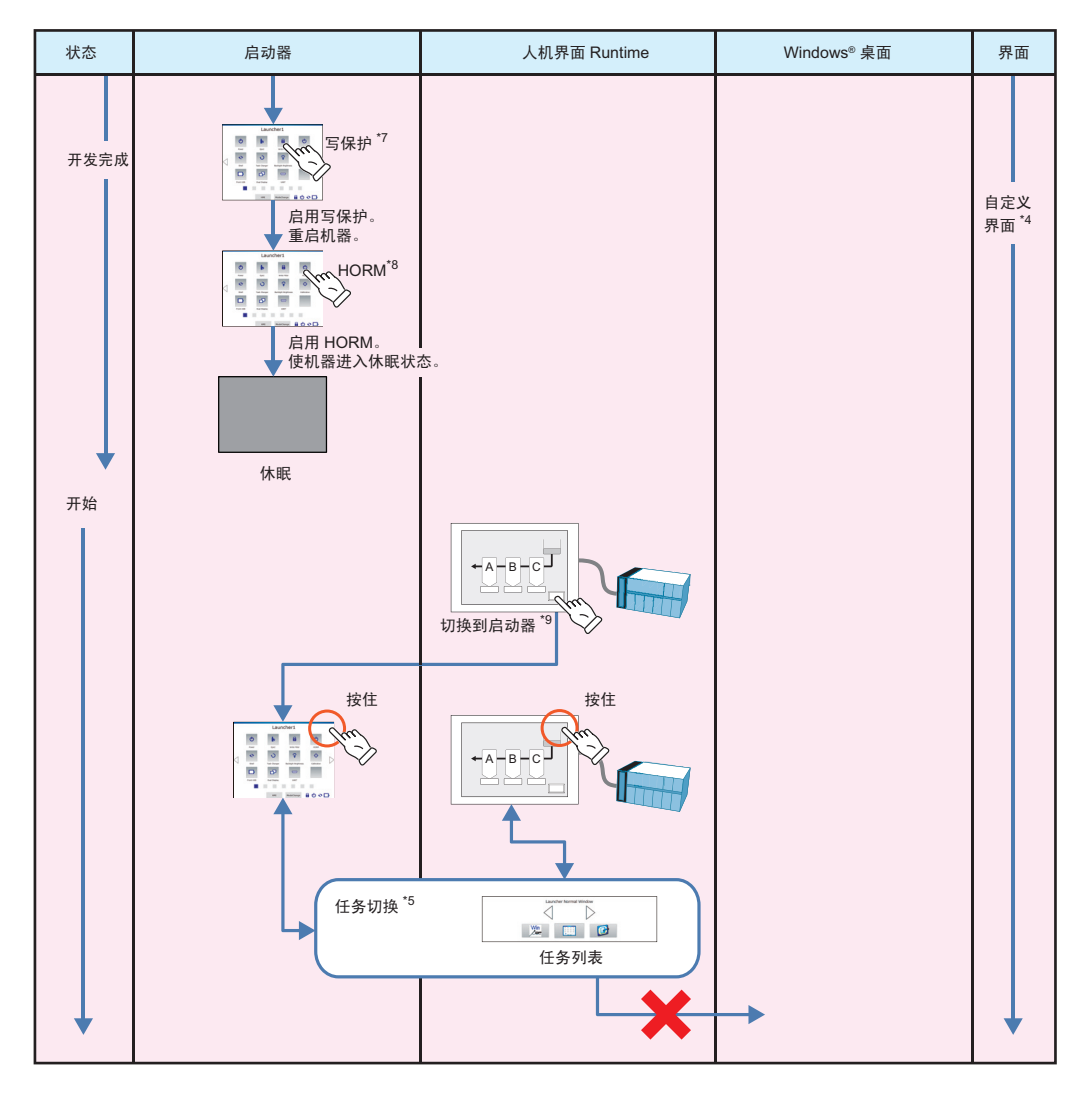

\*1 第 2 章: 启动器 ( 参见 第 15 页 )

\*2 第 3 章:环境设置 (参见 第 25 页)

\*3 请参阅画面和逻辑编程软件的手册。

\*4 第 4 章: 系统操作 - 界面 ( 参见 第 42 页 )

\*5 第 3 章:环境设置 - 任务切换设置 (参见 第 31 页)

\*6 第 4 章:系统操作 - 电源 (参见 第 38 页)

\*7 第 4 章:系统操作 - 写保护 (参见 第 40 页)

\*8 第 4 章: 系统操作 - HORM ( 参见 第 41 页 )

\*9 可使用画面和逻辑编程软件创建一个开关,用来显示 "启动器"界面。有关说明请参阅画面和 逻辑编程软件的手册。

注意: 正常操作本产品时,建议一直启用写保护、 HORM 和自定义界面。

# 第2章

# 启动器

# 简介

本章介绍启动器的功能。

# 本章内容

本章包含以下小节:

|       | 页码 |
|-------|----|
| 关于启动器 | 16 |
| 标准窗口  | 18 |
| 自定义窗口 | 19 |
| 启动窗口  | 21 |
| 设置窗口  | 22 |

# 关于启动器

简介

启动器是一个工具,它显示文件、程序和设置的图标,这些文件、程序和设置可预先指定。触摸 这些图标就能方便地执行操作。

正常操作时使用启动器的"标准模式"。添加程序、更改启动器画面配置、启动设置和密码时, 使用启动器的"自定义模式"。

下面介绍这两种模式。

### 标准模式

此模式下显示标准窗口,用户在此窗口中使用启动器工具。

用 ModeChange 按钮切换到自定义模式。

标准窗口:

在此窗口中触摸图标,启动对应的文件 和程序。

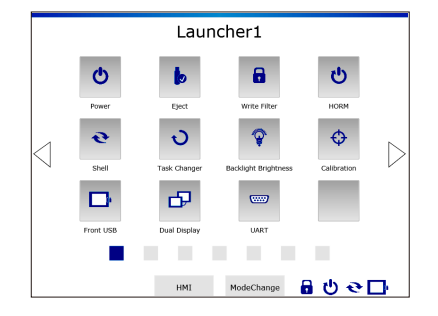

#### 自定义模式

使用此模式来更改启动器画面配置、启动设置和密码。 该模式有三个窗口,如下文所示。触摸 **Exit** 返回到标准模式。

#### 自定义窗口:

添加、删除、移动程序或锁定页面。

启动窗口: 定义当操作系统启动时自动启动和程 序,以及这些程序的启动顺序。

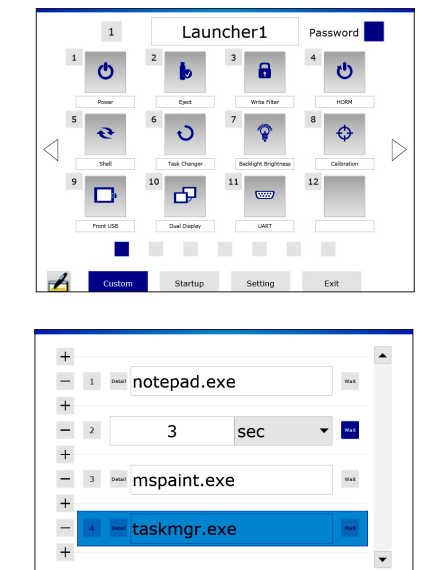

Custom Startup Setting Exit

# 设置窗口:

设置模式切换密码和页面切换密码,设 置启动器中的页面数,设置是否在启动 器中使用动画。

| Mode Change Password | Password        | Effective Time |     |
|----------------------|-----------------|----------------|-----|
|                      | on 🔻            | 10             | mir |
| Page Change Password | Security Level  |                |     |
|                      | Low 🔻           | Delete Passw   | ord |
| Launcher Page Number | Current Passwo  | ord            |     |
|                      | •               |                |     |
|                      | New Password    |                |     |
| Animation            | ••••            |                |     |
|                      | Re-entry of Nev | w Password     |     |
|                      | ••••            |                |     |
|                      |                 |                |     |
|                      |                 |                |     |
| 4 Curtom             | Startun         | ng Evit        |     |

# 标准窗口

# 标准窗口介绍

按住屏幕右上角显示任务列表窗口,触摸 Launcher 图标显示启动器。

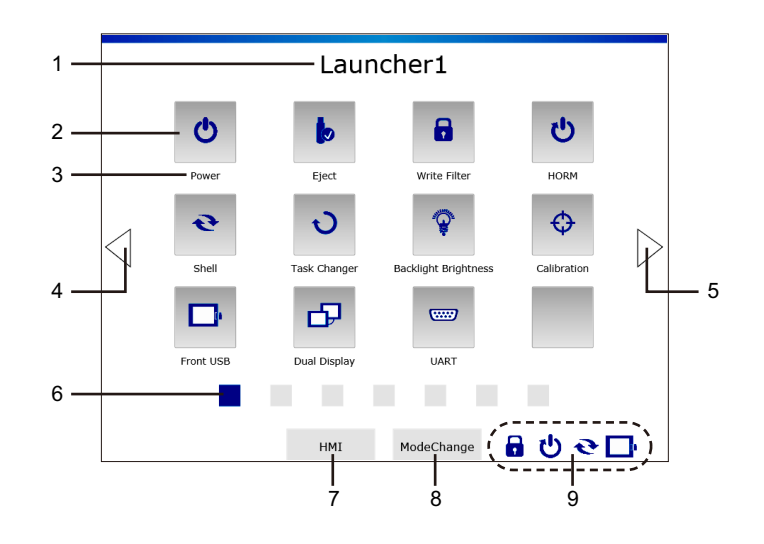

|   | 名称            | 描述                                                           |
|---|---------------|--------------------------------------------------------------|
| 1 | 标题            | 当前显示页面的标题。                                                   |
| 2 | 程序按钮          | 程序的图标。                                                       |
| 3 | 程序名称          | 程序的名称。                                                       |
| 4 | 上页按钮          | 显示上一页。                                                       |
| 5 | 下页按钮          | 显示下一页。                                                       |
| 6 | 页码按钮          | 显示当前页面。也可以用于切换到另一页面。                                         |
| 7 | HMI 按钮        | 显示人机界面画面。                                                    |
| 8 | ModeChange 按钮 | 切换到自定义模式。                                                    |
| 9 | 系统状态          | 显示以下功能是在启用状态还是禁用状态:<br>Write Filter、 HORM、 Shell、 Front USB。 |

# 自定义窗口

# 自定义窗口介绍

触摸启动器标准窗口顶端的 ModeChange 按钮,即可切换到此窗口。

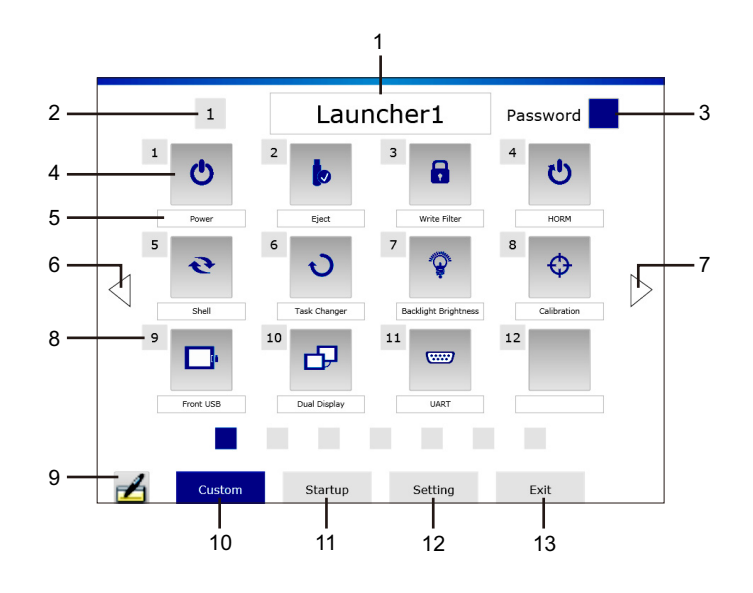

|    | 名称          | 描述                                                                                            |
|----|-------------|-----------------------------------------------------------------------------------------------|
| 1  | 标题文本框       | 在此处输入页面标题。                                                                                    |
| 2  | 页面选择按钮      | 点击按钮转移到另一完整页面。                                                                                |
| 3  | Password 按钮 | 锁定 / 解锁页面。<br>如果未设置页面切换密码, 触摸 <b>Password</b> 按钮时, 会显示密码设置画<br>面 ( <i>参见 第</i> 22 <i>页</i> )。 |
| 4  | 程序按钮        | 添加 / 删除程序 ( <i>参见 第 20 页</i> )。                                                               |
| 5  | 程序名称文本框     | 在此处输入程序名称。                                                                                    |
| 6  | 上页按钮        | 显示上一页。                                                                                        |
| 7  | 下页按钮        | 显示下一页。                                                                                        |
| 8  | 程序选择按钮      | 需要将程序移动到另一位置时按此按钮 (参见 第 20 页)。                                                                |
| 9  | 键盘按钮        | 显示键盘。                                                                                         |
| 10 | Custom 按钮   | 显示自定义窗口( <i>参见 第</i> 19 页)。                                                                   |
| 11 | Startup 按钮  | 显示启动窗口 (参见 第 21 页)。                                                                           |
| 12 | Setting 按钮  | 显示设置窗口(参见 第 22 页)。                                                                            |
| 13 | Exit 按钮     | 返回到标准模式。                                                                                      |

#### 添加程序

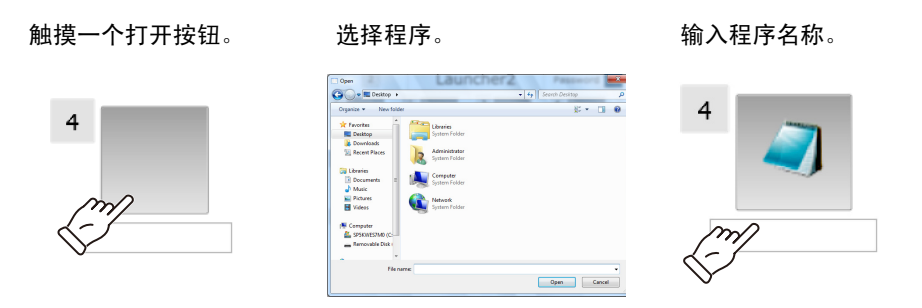

注意: 如果在选择某一程序之后弹出以下画面,则可以选择是否让程序一直显示在顶层。

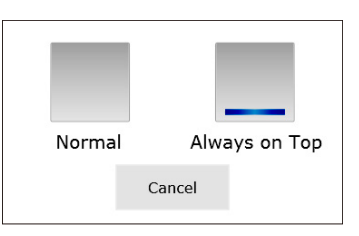

### 删除程序

触摸按钮。

按OK 执行删除。

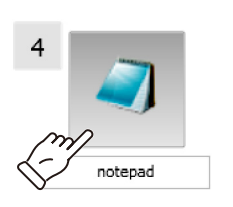

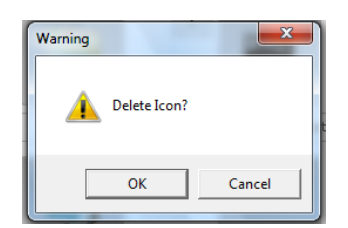

**注意**:出厂默认安装的程序不可删除。

# 移动程序

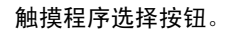

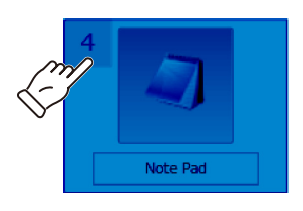

触摸目标程序选择按钮。

移动完成。

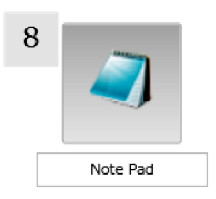

注意: 如果目标位置已有程序, 两者将交换位置。

# 启动窗口

# 启动设置

**启动**指定在操作系统启动后自动启动的程序。

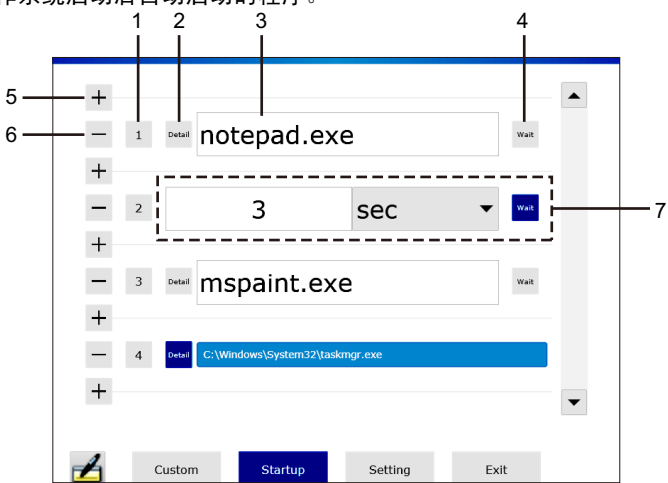

|   | 名称        | 描述                                                                              |
|---|-----------|---------------------------------------------------------------------------------|
| 1 | 序号按钮      | 更改程序的启动顺序时按此按钮。                                                                 |
| 2 | Detail 按钮 | 显示选定程序的位置(路径)。                                                                  |
| 3 | 程序设置框     | 触摸此处选择程序。选定的程序名称显示在框中。如果启用了 <b>等待</b> 按<br>钮,会显示等待时间设置框。                        |
| 4 | Wait 按钮   | 在程序设置框和等待时间设置框之间切换。                                                             |
| 5 | 添加按钮      | 添加程序设置 / 等待时间设置框                                                                |
| 6 | 删除按钮      | 删除程序设置 / 等待时间设置框。                                                               |
| 7 | 等待时间设置框   | 设置从一个程序启动到下一个程序启动之间等待的时间。单位可设置<br>为 [ 秒 ] 或 [ 毫秒 ]。如果禁用了 <b>等待</b> 按钮,会显示程序设置框。 |

# 更改启动顺序

触摸序号按钮。

# 触摸目标框旁边的序号按钮。 顺序更改完成。

taskmgr.exe + + taskmgr.exe \* taskmgr.exe \*

注意:如果目标位置已有程序 / 等待时间,两者将交换位置。

# 设置窗口

# 设置模式切换密码

设置从标准模式切换到自定义模式时须输入的密码。

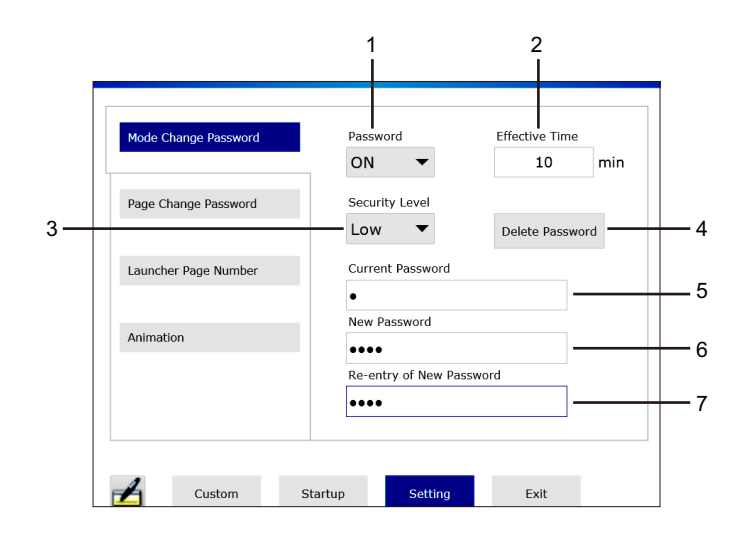

|   | 名称                       | 描述                                                                                                    |  |  |
|---|--------------------------|----------------------------------------------------------------------------------------------------|--|--|
| 1 | Password ON/OFF          | 启用/禁用密码。                                                                                                    |  |  |
| 2 | Effective Time           | 输入密码后,如果在这一设定的时间段内不做任何操作,画面将自<br>动返回到标准窗口。                                                                                   |  |  |
| 3 | Security Level           | 高低安全级别对字符种类数和字符数有不同的要求。                                                                                                    |  |  |
|   |                          | 高:以下可用字符中,要求至少4种、8个字符。<br>低:以下可用字符中,要求至少1种、1个字符。<br>可用字符<br>小写:a~z<br>大写:A~Z<br>数字:0~9<br>字符. !"#\$%&!()*+-::<=>2@D!A_\(!)~( |  |  |
| 4 | Delete Password 按钮       | 删除密码。                                                                                                    |  |  |
| 5 | Current Password         | 输入当前密码。仅当设置了密码时会显示此项。                                                                                                    |  |  |
| 6 | New password             | 在此处输入新密码。                                                                                                    |  |  |
| 7 | Re-entry of New Password | 再次输入新密码。                                                                                                    |  |  |

注意:请勿忘记密码。若没有密码,将无法切换到自定义模式更改各项设置。

# 设置页面切换密码

设置在标准窗口中切换到锁定页面时需输入的密码。

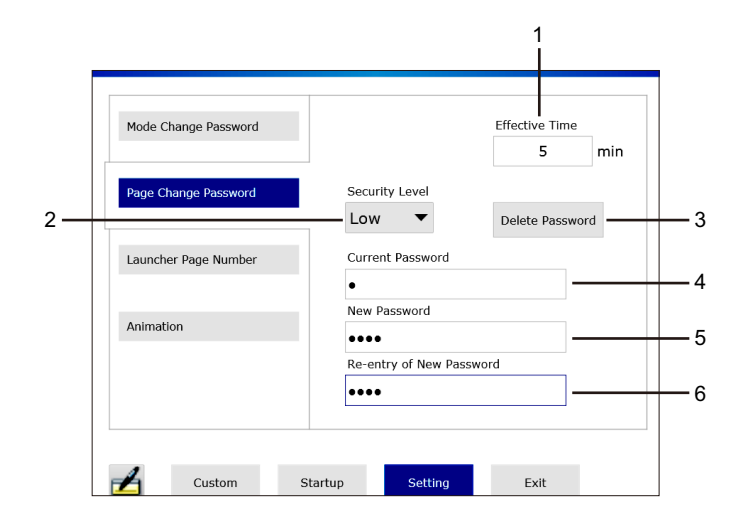

|   | 名称                       | 描述                                           |  |  |
|---|--------------------------|----------------------------------------------|--|--|
| 1 | Effective Time           | 打开锁定页面后,如果在这一设定的时间段内不做任何操作,画面<br>将自动返回到标准窗口。 |  |  |
| 2 | Security Level           | 高低安全级别对字符种类数和字符数有不同的要求。                      |  |  |
|   |                          | 高:以下可用字符中,要求至少4种、8个字符。                       |  |  |
|   |                          | 低:以下可用字符中,要求至少 1 种、 1 个字符。                   |  |  |
|   |                          | 可用字符                                         |  |  |
|   |                          | 小写: a~z                                      |  |  |
|   |                          | 大写: A~Z                                      |  |  |
|   |                          | 数字: 0~9                                      |  |  |
|   |                          | 字符:!"#\$%&'()*+,:;<=>?@[\]^_`{ }~/           |  |  |
| 3 | Delete Password 按钮       | 删除密码。                                        |  |  |
| 4 | Current Password         | 输入当前密码。仅当设置了密码时会显示此项。                        |  |  |
| 5 | New Password             | 在此处输入新密码。                                    |  |  |
| 6 | Re-entry of New Password | 再次输入新密码。                                     |  |  |

#### 注意:

• 如需锁定某个页面,可在自定义窗口中触摸该页面上的 Password 按钮 (参见 第 19 页)。

• 请勿忘记密码。若没有密码,将无法显示被锁定页面。

# 设置启动器页码

设置启动器的页面数。最多可设置7页。

| Mode Change Password |              |           |      |  |
|----------------------|--------------|-----------|------|--|
| Page Change Password | Launcher Pag | ge Number |      |  |
| Launcher Page Number |              |           |      |  |
| Animation            |              |           |      |  |
|                      |              |           |      |  |
| Custom               | Startup Se   | tting     | Exit |  |

#### 设置动画

启用和禁用启动器中的动画。

| Mode Change Password |               |                             |              |  |
|----------------------|---------------|-----------------------------|--------------|--|
| Page Change Password | Anima<br>Disa | tion at the time o<br>ble ▼ | of operation |  |
| Launcher Page Number |               |                             |              |  |
| Animation            |               |                             |              |  |
|                      |               |                             |              |  |
| Custom               | Startup       | Setting                     | Exit         |  |

# 第3章

# 环境设置

# 简介

本章介绍此产品的环境设置。

# 本章内容

本章包含以下小节。

|                  | 页码 |
|------------------|----|
| 校准设置             | 26 |
| 背光灯亮度设置          | 27 |
| 前置 USB 设置        | 28 |
| 双显示设置            | 29 |
| UART 设置 ( 通讯设置 ) | 30 |
| 任务切换设置           | 31 |
| 其他环境设置           | 33 |
| 其他限制             | 34 |

# 校准设置

# 简介

校准人机界面 (触摸面板)。

可以通过启动器或控制面板更改此设置。

#### 通过启动器更改设置

在启动器中触摸 Calibration 图标,按屏幕提示执行校准。

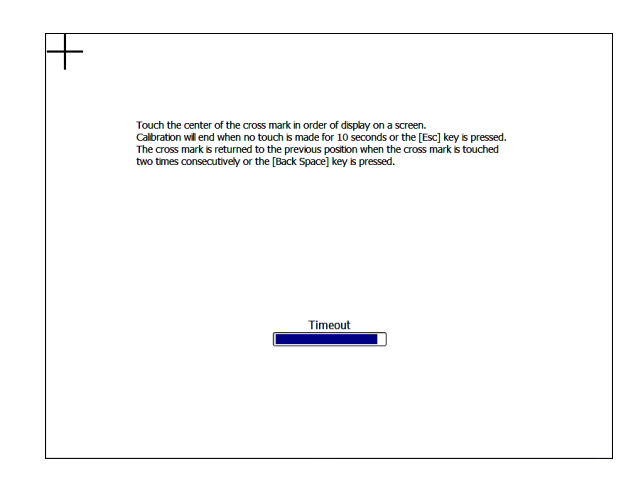

#### 通过控制面板更改设置

Control Panel  $\rightarrow$  Hardware and Sound  $\rightarrow$  Display Module Calibration

**注意:** 请勿使用 Control Panel → Hardware and Sound → Tablet PC Settings 中的 [Adjustment]。否则将无法正确校准触摸坐标。

# 背光灯亮度设置

# 简介

调整背光灯亮度。 可以通过启动器或控制面板更改此设置。

# 通过启动器更改设置

在启动器中触摸 Backlight Brightness 图标,调整亮度。

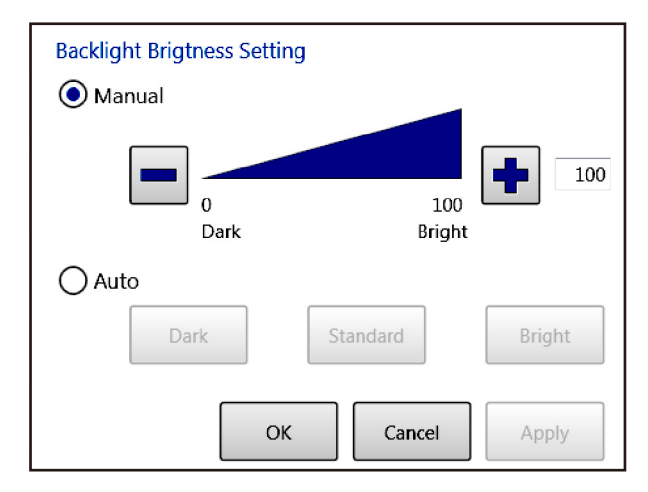

Manual: 将亮度设为 0~100 间的固定值。

Auto: 利用亮度传感器自动将亮度调整为设定的等级。

### 通过控制面板更改设置

 $\textbf{Control Panel} \rightarrow \textbf{Hardware and Sound} \rightarrow \textbf{Backlight Brightness Setting}$ 

注意:不能从以下位置更改背光灯亮度:

- Control Panel  $\rightarrow$  Hardware and Sound  $\rightarrow$  Power Options  $\rightarrow$  Screen brightness
- Control Panel  $\to$  Hardware and Sound  $\to$  Power Options  $\to$  Choose when to turn off the display  $\to$  Adjust plan brightness

# 前置 USB 设置

# 简介

启用 / 禁用前置 USB 接口。 可以通过启动器或控制面板更改此设置。

注意:无前置 USB 接口的机型此设置不可用。

#### 通过启动器更改设置

在启动器中触摸 Front USB 图标, 启用 / 禁用设置。

| Front USB |        |
|-----------|--------|
| 💽 Enable  |        |
| 🔿 Disable |        |
| ок        | Cancel |
|           |        |

# 通过控制面板更改设置

Control Panel  $\rightarrow$  Hardware and Sound  $\rightarrow$  Front USB Setting

# 双显示设置

# 简介

设置显示方式。

可以通过启动器或控制面板更改此设置。

### 通过启动器更改设置

在启动器中触摸 Dual Display 图标,设置显示方式。

| Dual Display                            |       |  |  |  |  |
|-----------------------------------------|-------|--|--|--|--|
| Show desktop only Display Module        |       |  |  |  |  |
| O Show desktop only DVI monitor         |       |  |  |  |  |
| O Duplicate displays                    |       |  |  |  |  |
| O Extend displays (Display Module main) |       |  |  |  |  |
| O Extend displays (DVI monitor main)    |       |  |  |  |  |
| OK Cancel                               | Apply |  |  |  |  |

#### 通过控制面板更改设置

### Control Panel $\rightarrow$ Hardware and Sound $\rightarrow$ Dual Display Setting

注意:

- 如果在 Control Panel → Appearance and Personalization → Display → Adjust resolution 中将 [Multiple Displays] 改为 [Extend these displays],则即使没有连接 DVI 监视器,也会将它 设置为主监控器。如需更改显示方式,请务必使用启动器中的 Dual Display。
- 如用 SP-5500WA(10.1英寸宽屏)或 SP-5600WA(12.1英寸宽屏)连接 DVI 监视器,将不能选择复制模式 [Duplicate displays]。连接 DVI 监视器时,请使用扩展桌面 [Extend displays]。
- 首次在 DVI 接口上连接监视器并改为扩展桌面设置时,在 DVI 监视器上可能会弹出一个对话框, 要求确认设置更改。请在 DVI 监视器上确认设置更改。
- 在 Dual Display 设置中,不能使用 [Show desktop only DVI monitor]。

# UART 设置(通讯设置)

# 简介

配置 COM1/COM2 通讯设置。

可以通过启动器或控制面板更改此设置。

#### 通过启动器更改设置

在启动器中触摸 UART 图标,设置通讯方式。

| COM1 COM2     |             |                    |
|---------------|-------------|--------------------|
| O RS232C      | Vcc / RI    | 🔿 Vcc 💿 RI         |
| 🔘 RS422 / 485 | 2 / 4 Wire  | 🔿 2 Wire 💿 4 Wire  |
|               | Echo cancel | O Enable 💿 Disable |
|               | Baudrate    | 115200 bps 🔹       |
|               | Stop bit    | 1 bit 🔹            |
|               | Parity bit  | None 👻             |
|               | Data length | 8 bit 👻            |
|               | ОК          | Cancel Apply       |

#### 通过控制面板更改设置

Control Panel  $\rightarrow$  Hardware and Sound  $\rightarrow$  UART Setting

### 注意:

- 当某一应用需要使用COM1或COM2时,只能用未被人机界面Runtime占用的接口。另外,上图 所示的通讯设置必须与该应用的通讯设置一致。
- COM2 的控制信号响应可能会有较大延迟。COM2 不能用于实时控制。如果信号响应需要用于 实时控制,请使用 COM1 接口。

# 任务切换设置

# 简介

按住屏幕右上角,显示任务列表窗口,在各项任务之间进行切换。

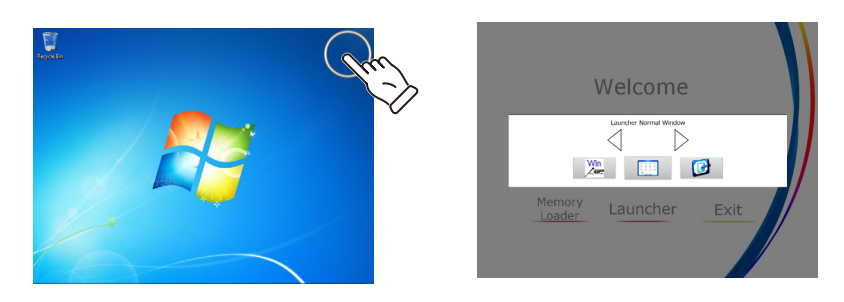

**注意:** 如需显示任务列表,还可以按住在扩展桌面设置中连接的 DVI 监视器的右上角。

#### 任务列表窗口

如需显示任务列表窗口,请触摸**任务切换**窗口中的**任务**按钮,或按住屏幕的右上角。 任务列表窗口显示当前的任务。

选择要显示的任务,画面将切换到这一任务。

**注意:** 按住的位置可以设置为屏幕任意一角 (参见 第 32 页)。

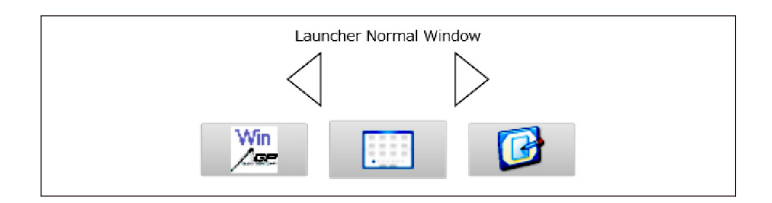

# 任务切换窗口

触摸启动器上的 Task Changer 图标,显示 Task Changer 窗口。

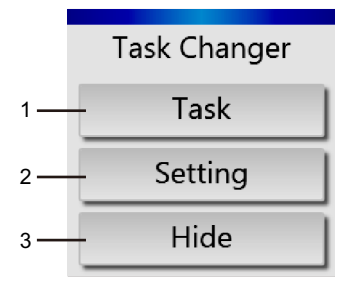

|   | 名称         | 描述                                          |
|---|------------|---------------------------------------------|
| 1 | Task 按钮    | 显示任务列表窗口。                                   |
| 2 | Setting 按钮 | 显示 Setting 窗口。在 Setting 窗口中,可更改任务切换操作的各项设置。 |
| 3 | Hide 按钮    | 隐藏 Task Changer 窗口。                         |

# 任务切换设置窗口

更改**任务切换**操作的各项设置。

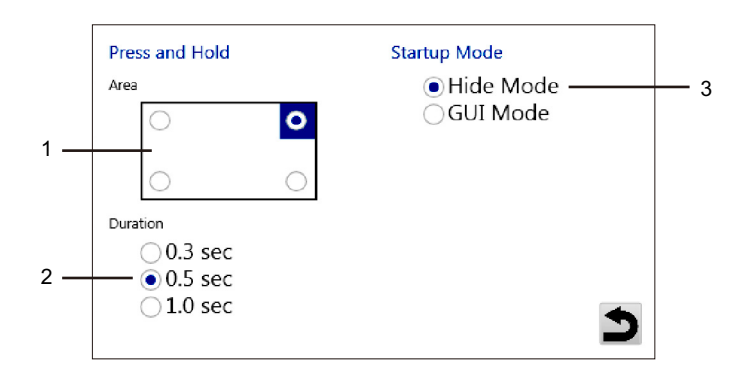

|   | 名称   | 描述                                                                                         |
|---|------|--------------------------------------------------------------------------------------------|
| 1 | 按住区域 | 选择按住屏幕哪一角。                                                                                 |
| 2 | 按住时长 | 选择按住多长时间后显示整圆。                                                                             |
| 3 | 启动模式 | GUI Mode: 启动器启动时显示 <b>Task Changer</b> 窗口。<br>Hide Mode: 启动器启动时不显示 <b>Task Changer</b> 窗口。 |

# 其他环境设置

# 简介

其他环境设置可在控制面板中更改。

# 网络设置

Control Panel  $\rightarrow$  Network and Internet  $\rightarrow$  Network and Sharing Center

### 语言设置

关于更改操作系统语言的详情,请访问: http://www.pro-face.com/trans/en/product/1017.html

### 时间设置

# Control Panel ightarrow Clock, Language, and Region ightarrow Date and Time

**注意:**此产品上安装的是外部 RTC。更改时钟设置后,请重启或关闭操作系统。

# 音频 / 扬声器设置

Control Panel  $\rightarrow$  Hardware and Sound  $\rightarrow$  Sound

#### 其他限制

#### 简介

本产品的出厂设置可保证其发挥人机界面的最佳性能。更改设置可能导致性能下降。 请仔细阅读以下限制,并在适当环境中使用本产品。

#### 用户帐号

若将登录帐号从出厂设置的 [Administrator] 改为其他帐号,使用本产品时可能会弹出 User Account Control 对话框。User Account Control 对话框设置不当,可能导致本产品不能正常运 行。请勿使用除 [Administrator] 以外的其他帐号登录。

#### 主题设置

**Control Panel**  $\rightarrow$  **Appearance and Personalization**  $\rightarrow$  **Personalization** 中的 [Change the theme] 选项被禁用。请使用出厂设置主题。

#### 在 SP-5400WA(7.0 英寸宽屏) 上显示 Standard Windows 对话框

因为 SP-5400WA 的分辨率为 WVGA(800 x 480), 有些标准窗口对话框可能不显示 OK/Cancel/Apply 按钮,导致用户无法触摸。

如果遇到这种情况,请连接 DVI 监视器作为扩展桌面,在 DVI 监视器上显示这些对话框,以便能 够操作这些按钮。

#### SP-5500TP(10.4 英寸显示屏)的分辨率

SP-5500TP 的分辨为 SVGA(800 x 600)。尽管 Control Panel → Desktop → Display → Screen Resolution 中推荐的分辨率为 XGA (1024 x 768),但用此分辨率会使画面缩小,显示效果变差。 所以请务必使用出厂设置分辨率 SVGA(800 x 600)。

#### 使用扩展桌面时旋转画面

如果用 DVI 监视器作为扩展桌面,则图形选项中的旋转设置仅 [Normal] 可用。

#### 通过以太网接口 (Ethernet2) 接收巨型帧

如果在禁用 Ethernet2 巨型帧的情况下接收巨型帧,会发生蓝屏死机现象。因此本产品在出厂时已 启用了 Ethernet2 巨型帧。如果将 Ethernet2 巨型帧禁用,请设置外接设备,使其不通过网络发送 巨型帧。

#### 右击时按住

本产品在出厂时,已禁用了 Control Panel  $\rightarrow$  Hardware and Sound  $\rightarrow$  Pen and Touch  $\rightarrow$  Touch  $\rightarrow$  Press and Hold  $\rightarrow$  Settings 中的 [Enable Press and hold for right clicking]。

请务必确认此项为禁用状态,否则 Task Changer 的按住操作可能不能正常生效。

#### 可移动介质自动播放

不能启用可移动介质的 AutoPlay 功能。

#### 设备管理器

本产品特有的一些特殊设置, 出厂时已在 Control Panel  $\rightarrow$  System and Security  $\rightarrow$  System  $\rightarrow$  Device Manager 中配置完毕。请勿更改这些出厂设置。

#### 服务设置

本产品特有的一些特殊设置,出厂时已在 Control Panel  $\rightarrow$  System and Security  $\rightarrow$  Administrative Tools  $\rightarrow$  Services 中配置完毕。请勿更改这些出厂设置。

#### 计划任务设置

本产品特有的一些特殊设置,出厂时已在 Control Panel  $\rightarrow$  System and Security  $\rightarrow$  Administrative Tools  $\rightarrow$  Task Scheduler 中配置完毕。请勿更改这些出厂设置。

#### 软键盘

只能在主显示上使用软键盘。这是 Windows7 的一项标准规格。 如果要从启动器启动软键盘,请先用 Task Changer 在主显示器上显示启动器。

#### 屏幕保护功能

如果在 Control Panel  $\rightarrow$  Hardware and Sound  $\rightarrow$  Power Options  $\rightarrow$  Choose when to turn off the display 中启用了 [Turn off the display],且同时启用了屏幕保护,当断开显示屏电源时执行触摸操作,可能会导致错误运行。

如果启用了 Turn off the display, 请在 Control Panel  $\rightarrow$  Appearance and Personalization  $\rightarrow$  Personalization  $\rightarrow$  Screen Saver 中将 Screen Saver 设置为 [None]。

# 第4章

# 系统操作

# 简介

本章介绍此产品的系统操作。

# 本章内容

本章包含以下小节。

|      | 页码 |
|------|----|
| 电源   | 38 |
| 弹出   | 39 |
| 写保护  | 40 |
| HORM | 41 |
| 界面   | 42 |

# 电源

# 简介

操作产品的电源。

#### 电源窗口

触摸启动器上的 Power 图标,选择与电源相关的操作。

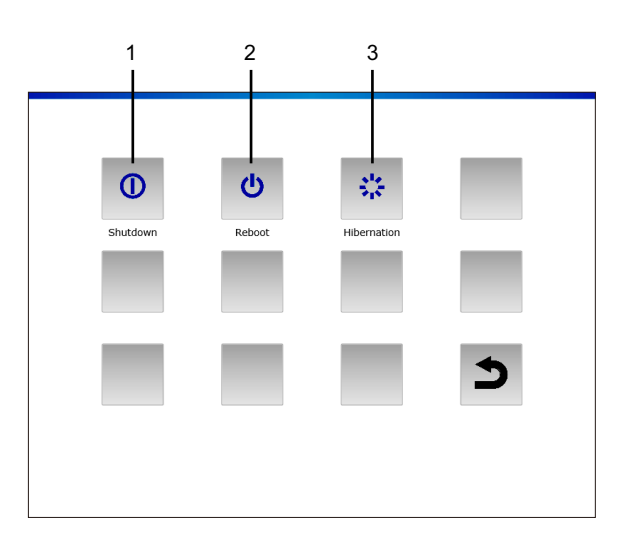

|   | 名称 | 描述           |
|---|----|--------------|
| 1 | 关闭 | 关闭操作系统。      |
| 2 | 重启 | 重启操作系统。      |
| 3 | 休眠 | 使操作系统进入休眠状态。 |

#### 注意:

- 如果在启用了 HORM 的情况下用 Hibernation 图标使系统进入休眠状态,当前的系统状态会覆 盖以前保存在 HORM 中的状态。重启系统时,系统会从休眠时保存的状态开始运行。之后,即 使在启用了 HORM 的情况下关机,系统也会返回到休眠时保存的这一状态。
- 在 Control Panel Hardware and Sound Power Options Select a power plan Preferred plans 中,本系统已设置为 [High Performance]。请勿更改这一设置,否则可能会影响性能。

# 弹出

# 简介

允许拔出存储设备 (不包括 CFast 卡)。

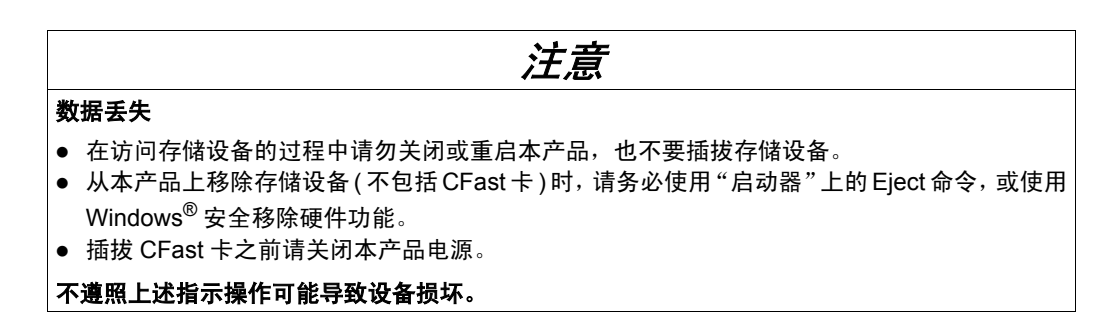

# Eject 窗口

触摸启动器上的 Eject 图标,选择准备移除的存储设备。

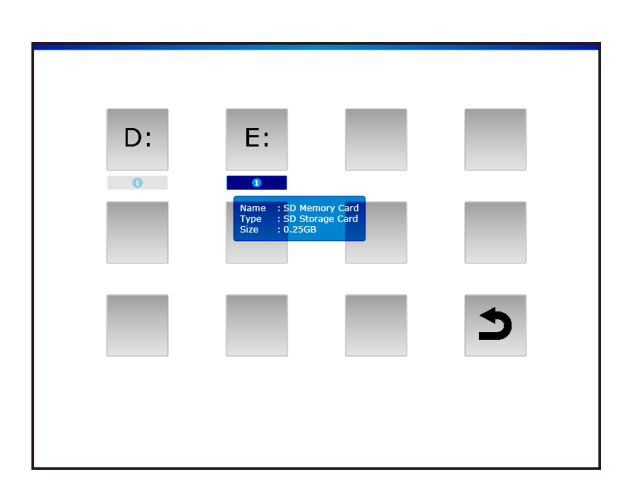

注意:存储设备的驱动器盘符取决于它的插入顺序。移除前请确认盘符。

# 写保护

# 简介

此功能用于防止写入 CFast 系统卡。

启用写保护可防止因频繁写入而导致的 CFast 系统卡损坏,从而延长其使用寿命。还可以在不执 行关机操作的情况下切断电源。

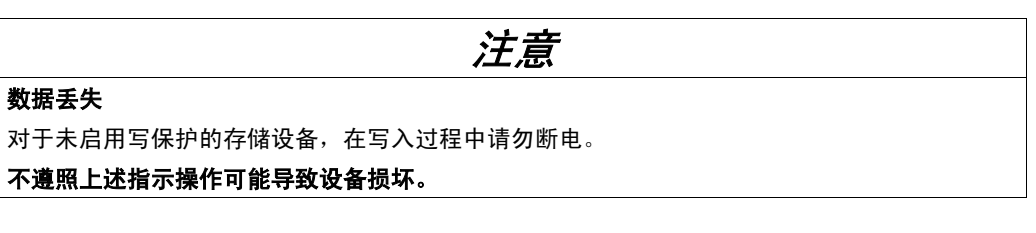

注意:

- 产品出厂时写保护被禁用。
- 通常应启用写保护以减少对 CFast 系统卡执行写入的次数。
- 修改设置(如启动器和控制面板中的设置)、添加驱动程序、修改注册表、安装软件、向人机界 面传输画面数据时,请务必禁用写保护。如果启用了写保护,设置信息会在操作系统重启时被 擦除。建议在更改设置后重新启用写保护。

### 写保护窗口

触摸 Write Filter 图标可启用 / 禁用写保护。更改设置后,系统自动重启。

| Do you want to enable Write Filter? (Reboot is started automatically.) |  |                |                       |
|------------------------------------------------------------------------|--|----------------|-----------------------|
| OK Cancel                                                              |  | Do you want to | disable Write Filter? |
|                                                                        |  | ОК             | Cancel                |

# HORM

# 简介

此功能可缩短产品的重启时间。

如果在启用了 HORM 的情况下保存了系统状态,则即使切断本产品的电源,也能将系统恢复到这一保存过的状态。

如果启用了 HORM,同时也需要启用写保护。这样就可以不执行关机操作而切断本产品电源。

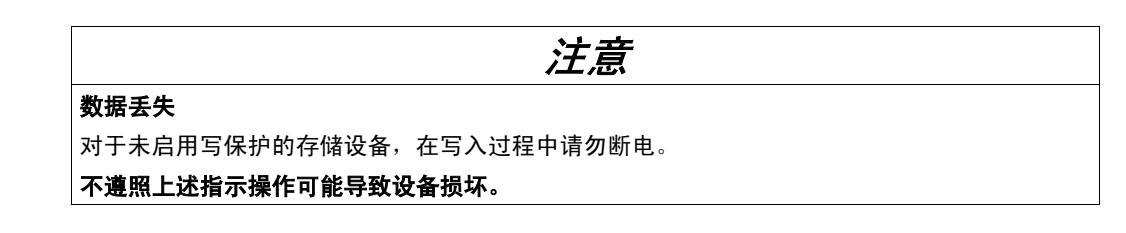

#### HORM 窗口

触摸启动器上的 HORM 图标以启用 / 禁用 HORM。

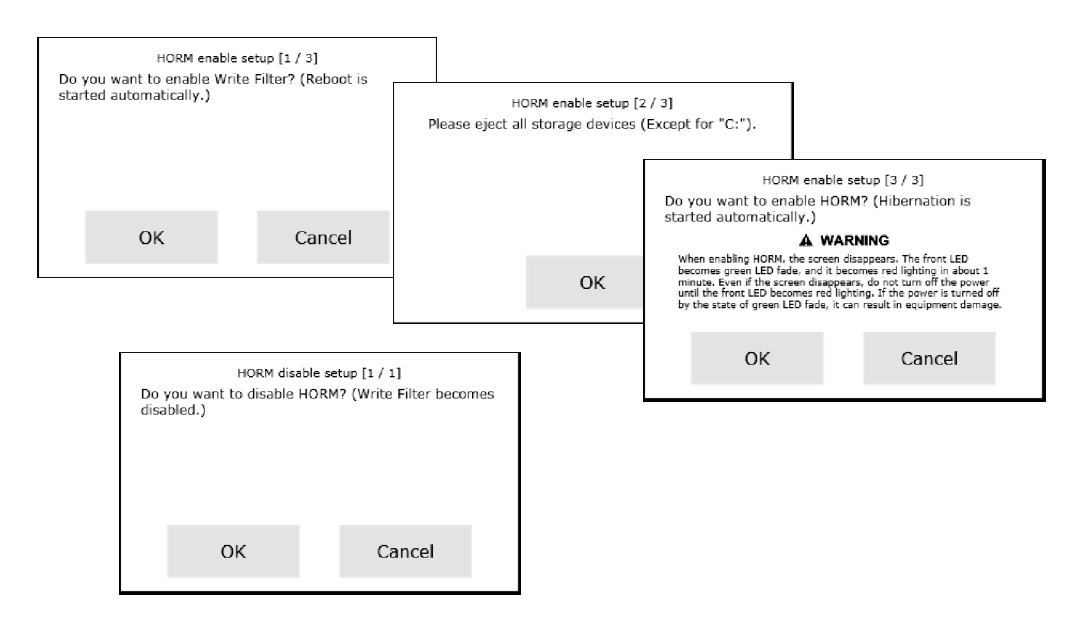

#### 注意:

- 启用此功能之前,请移除所有外接存储设备 (参见 第 39 页)。
- 如果在禁用了写保护的情况下触摸 HORM 图标,则会弹出对话框要求启用写保护。如需重启, 请触摸 OK。但是,此时还没有启用 HORM。如需启用 HORM,请再次触摸 HORM 图标。
- 在休眠之后或在启用了 HORM 的情况下,不能正常执行系统的备份或恢复。如需备份或恢复系统,请首先关闭计算机或禁用 HORM。(关于如何备份或恢复系统,请访问 Pro-face 支持网站 "Otasuke Pro" (http://www.proface.com.cn/otasuke)。也可使用商用系统备份软件。)
- 如果CFast系统卡已经保存了配置了休眠或启用了HORM的系统,则请勿将此CFast系统卡用于 另一个开放型主机模块。

# 界面

# 简介

从 Explorer 界面切换到自定义界面,可以隐藏 Windows<sup>®</sup> 桌面,使它看上去就像专门的人机界 面。这样就可以防止他人更改设置或复制程序,提高安全性。

#### 界面窗口

触摸启动器上的 Shell 图标,可以在 Explorer 界面和自定义界面之间来回切换。更改界面后,系统自动重启。

| Do y<br>(Reb | ou want to change a<br>boot is started automa |        |           |                                              |                  |                               |  |
|--------------|-----------------------------------------------|--------|-----------|----------------------------------------------|------------------|-------------------------------|--|
|              |                                               |        | Do<br>(Ri | you want to change<br>eboot is started autor | a shel<br>natica | l to Explorer Shell?<br>lly.) |  |
|              | ОК                                            | Cancel |           |                                              |                  |                               |  |
|              |                                               |        |           | ОК                                           |                  | Cancel                        |  |

自定义界面:不显示 Windows<sup>®</sup> 桌面。

Explorer 界面:显示 Windows<sup>®</sup> 桌面。

注意:

- 请在 Explorer 界面安装应用程序。
- 显示启动器时,Explorer 界面上显示的功能(如 Windows<sup>®</sup> 桌面、启动菜单、任务栏等)无法使用。